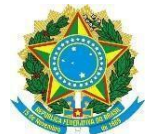

MINISTÉRIO DA EDUCAÇÃO SECRETARIA DE EDUCAÇÃO PROFISSIONAL E TECNOLÓGICA INSTITUTO FEDERAL DE EDUCAÇÃO, CIÊNCIA E TECNOLOGIA DO SERTÃO PERNAMBUCANO REITORIA/PROEN/DGCA

Manual Emissão do Diploma Digital

### Observação

1º – Verificar os endereços dos campi, se estão preenchidos corretamente.

| suap 🔮                                                                              |    |                                                |                                          |  |  |  |  |  |
|-------------------------------------------------------------------------------------|----|------------------------------------------------|------------------------------------------|--|--|--|--|--|
| 🔹 breciesa 🔳                                                                        | EC | litar CPEI                                     |                                          |  |  |  |  |  |
| 9. Buccr Minu                                                                       |    | * some                                         | RE TROJAN                                |  |  |  |  |  |
|                                                                                     |    | *Sple                                          | 90                                       |  |  |  |  |  |
| <ol> <li>Decemento/Processe</li> <li>Programa de Section</li> <li>Encome</li> </ol> |    | *Setur:                                        | C (2446)<br>Home quan alors limit        |  |  |  |  |  |
| · Proprio                                                                           |    | Municipio:                                     | A Pendu H                                |  |  |  |  |  |
| C Brille de Montas<br>Servicios                                                     |    | Pretec para geradio-do<br>nomeno de pretección | 2447<br>tacuto securi ringui.            |  |  |  |  |  |
| Driven<br>Administration de Personal                                                |    | Citige His                                     |                                          |  |  |  |  |  |
| Dependemento de Pelacal III                                                         | ٤  | Citigo IGR.                                    |                                          |  |  |  |  |  |
| Gengi                                                                               |    | 0.05                                           | Lass scoole a                            |  |  |  |  |  |
| Nelativo -                                                                          |    | Reporterio.                                    | भे m                                     |  |  |  |  |  |
| Cadadhoi w                                                                          |    |                                                |                                          |  |  |  |  |  |
| Vandoris de Desilio                                                                 |    | Endersegic                                     | Rus Mara Lakas di Anaja Ganen Ganel, Shi |  |  |  |  |  |
| 1 Mercenge                                                                          |    | Normal Volume                                  | -                                        |  |  |  |  |  |
| Tec. do mbrinago                                                                    |    |                                                |                                          |  |  |  |  |  |
| <ul> <li>Unseptops</li> <li>Encode to dema</li> </ul>                               |    | Zera Real?                                     |                                          |  |  |  |  |  |
| 17 be retricted                                                                     |    | Barry.                                         | John de Dawa                             |  |  |  |  |  |
| <ul> <li>Emited de Tanépas</li> </ul>                                               |    |                                                |                                          |  |  |  |  |  |
| T last                                                                              |    | CR0-                                           | MULT AN                                  |  |  |  |  |  |
| <ul> <li>Comunicação local</li> <li>Desensiera de Paristes</li> </ul>               |    | testes.                                        | # 101-498                                |  |  |  |  |  |

### GESTÃO DE PESSOAS → CAMPI

2º – Verificar toda a parte de Legislação dos cursos se estão preenchidos corretamente.

ENSINO  $\rightarrow$  CURSOS, MATRIZES E COMPONENTES  $\rightarrow$  CURSOS

| suap 🤹                                              | 504 - LICENCIATU                    | RA EM FÍSICA (PETROLIN                                                                                                    | IA)                    |            |           | InterColors | Ministry Ministerie | ing has been           |
|-----------------------------------------------------|-------------------------------------|----------------------------------------------------------------------------------------------------|------------------------|------------|-----------|-------------|---------------------|------------------------|
| R Bartho                                            | Constituação                        |                                                                                                    |                        |            |           |             |                     |                        |
| to concentrations                                   | 0.114                               |                                                                                                    |                        | 100        |           |             |                     |                        |
| CT 1 SH                                             | Energie<br>Lage ( in Lage ) of Here |                                                                                                    |                        |            |           |             |                     |                        |
| Mason Falanan III                                   | Enclosed and the second second      |                                                                                                    |                        |            |           |             |                     |                        |
| ****                                                |                                     |                                                                                                    |                        |            |           |             |                     |                        |
| California -                                        | TANANA TANANA ING                   | And Annual Annual Annua |                        |            |           |             |                     |                        |
| Extra Billion III III                               |                                     | and a second second                                                                                                    |                        |            |           |             |                     |                        |
| Lancador/MN V                                       |                                     |                                                                                                    |                        |            |           |             |                     | scheme all regulation. |
| Const. Marchan #                                    | Aphro                               | Tipo in sin regulatión                                                                                                    | Figurality descentions | in a       | A and the | dagin       | At Drivenstow       | (apple)                |
| Legence.                                            | 888                                 | ALC: NUMBER                                                                                                    | 82.25                  | MANUSEL    | 141       | NRC         | 841                 | -                      |
| Parally support currin.<br>Conflig. (4,1)(1) (1714) | 000                                 | remulta de reconstruento                                                                                                    | 197310                 | 44.000,00  | 04        | N),         | 647                 | -                      |
| A SHEEP REPORTED A STREET                           | 000                                 | Record Condense No.                                                                                                    | Rotata                 | 28-0712211 | 294       | 100         | 85,                 | -                      |
|                                                     | 080                                 | Autocatese in the tanamente                                                                                                    | and chi                | MOUTH      | u.        | 1243,04781  | 800                 | -                      |
| Estimate on Difference<br>Entropy of Lance          |                                     |                                                                                                    |                        |            |           |             |                     |                        |

## Ainda na configuração do curso marcar o checkbox

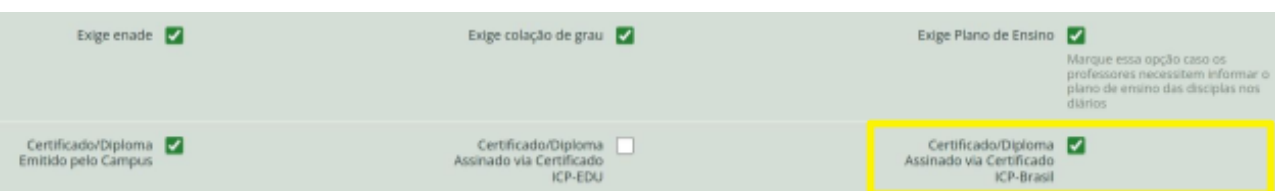

3° – Adicionar a obrigatoriedade da pasta documental do aluno.

| suap                                                                                | 1 C       | Initia + Grupo da Arquinas Obrigatórea              |                                            |
|-------------------------------------------------------------------------------------|-----------|-----------------------------------------------------|--------------------------------------------|
| Den Seca                                                                            | 4         | Grupo de Arquivos Obrigatórios                      | Adicionar Gruppi de Arguérico Obrigadórian |
| Q. Bucarmenu                                                                        |           |                                                     |                                            |
| il indo                                                                             |           |                                                     |                                            |
| Ir Documentos/Proceso                                                               | •         | Modewale 7 Guard de Annuez Obstantión               |                                            |
| <ol> <li>Programa de Sectão</li> </ol>                                              | _         | and a constant of a colored market as               | heartha                                    |
| Agencia de Cedesas de                                                               | NE        | 00                                                  | 01                                         |
| Runos e Professores                                                                 | *         | • 2                                                 | 16                                         |
| Ecelera<br>Catadrys Gener<br>Caronia<br>Diades                                      | -         | Mostrania 2 Grupo da Angunes Dingutáres             |                                            |
| Oversfituaçãos Complem<br>de Componente Comos                                       | untares C |                                                     |                                            |
| Convince.<br>Developer.Acadômicae.                                                  | _         |                                                     |                                            |
| Disciplinati do Professor                                                           |           |                                                     |                                            |
| Excelleneitgics                                                                     |           |                                                     |                                            |
| Formes de Ingresor                                                                  |           |                                                     |                                            |
| Enges de Ataqúe<br>Drupes de Angules Clo<br>Habitações<br>Lastifications de Dissens | rgativos  |                                                     |                                            |
| DWAR                                                                                |           |                                                     | ,                                          |
| ]                                                                                   | ENSI      | $NO \rightarrow CADASTROS GERAIS \rightarrow GRUPO$ | DE ARQUIVOS OBRIGATORIOS                   |

Observação antes de iniciar, lembrar de editar o perfil do aluno e adicionar o número da pasta onde serão salvos os documentos.

# Número da Pataz ago

Adicionar os arquivos que foram definidos como obrigatórios, na pasta documental do aluno. Depois que adicionar, o responsável terá que avaliar o documento.

| Califor auxiliarias Califor pessant Partia decorrectad ()<br>Californização concessarilians Acetados entidores ()<br>Atendados concessos adrigados não adricandos la po | Regiona de contrato ()<br>endras () Fontajações<br>es decemental | Mille di venação deventină 🌒 🤊 Prosidentes de nativis 🕲 👘<br>napore 👔 — Local electrica de autoritadas — Moneção rendecição | inida orginaria<br>an Ingaritat | n 🛛 Tanataman 🗐<br>K. Minana, Distanga | Dadr 👔 TCAsa<br>Datarette e prose | ina (Melda displored<br>10 State Lettador | tenajas (2005) (83 |        |  |
|----------------------------------------------------------------------------------------------------|------------------------------------------------------------------|----------------------------------------------------------------------------------------------------|---------------------------------|----------------------------------------|-----------------------------------|-------------------------------------------|--------------------|--------|--|
| Documentas Obriganicias                                                                                                    |                                                                  |                                                                                                    |                                 |                                        |                                   |                                           |                    |        |  |
| terups de l'ocumente                                                                                                    |                                                                  |                                                                                                    | Parameter in                    | Automation (                           |                                   |                                           |                    |        |  |
| 077                                                                                                    |                                                                  |                                                                                                    | + (21                           | + (8                                   |                                   |                                           |                    |        |  |
| Fasia Decamental      Mouro Anglina     Rese Testa Decamental      Mouro Anglina     Regiona detablicador:                                                              |                                                                  |                                                                                                    |                                 |                                        |                                   |                                           |                    |        |  |
| Aglass Tips                                                                                                    | Beariple                                                         | Grigom                                                                                                    |                                 | Disaple                                |                                   | No diploma                                | Diservajie         | Opples |  |
| • • • •                                                                                                    | 09                                                               | Manual calastrada em terretatos m.21.35                                                                                     |                                 | Aguardanic hallow                      | 20                                | 100                                       |                    | a sec  |  |

#### Depois da avaliação as informações aparecem em observações

| Agles | Tp  | Descripto | Grigen                            | Situação | No diploma | Oleenagle                                                                                                    | lpples |
|-------|-----|-----------|-----------------------------------|----------|------------|----------------------------------------------------------------------------------------------------|--------|
| 000   | 011 | 04        | Manual colorodo en SK/10204112113 | Vited    | M          | Availuiste per<br>Branc Sossa en HATMOSEA T12231.<br>Villos ant<br>Araffold200<br>Teste de Ericido-do-diploma digital |        |

### Início da emissão no SUAP

### ENSINO → CADASTROS GERAIS → GRUPO DE ARQUIVOS OBRIGATÓRIOS

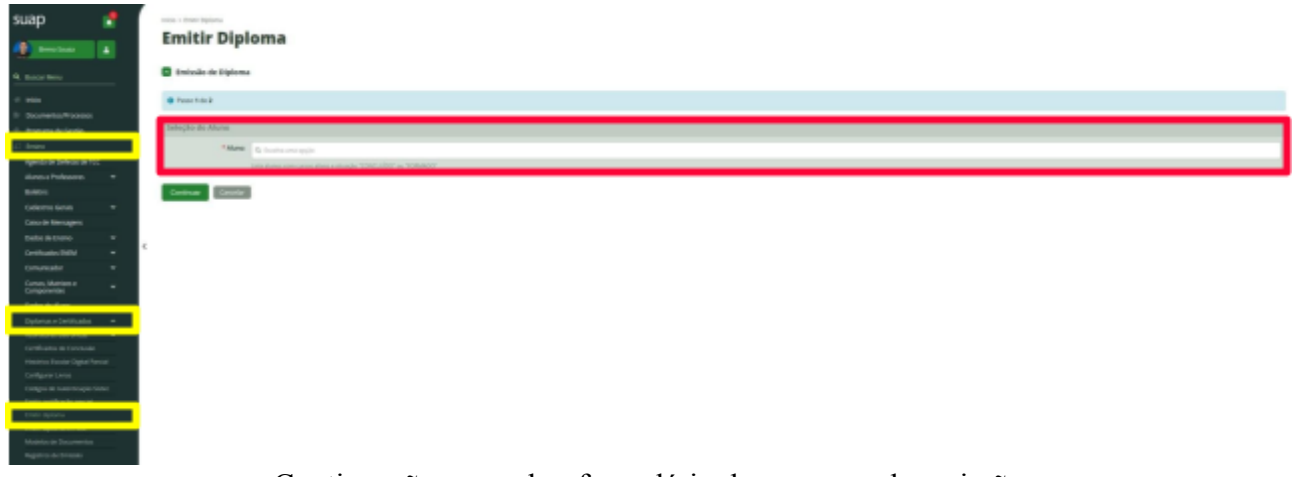

#### Continuação preencher formulário do processo de emissão

Emissão de Diploma

| O Passo 2 de 2        |                                                                          |
|-----------------------|--------------------------------------------------------------------------|
| Dados da Emissão      |                                                                          |
| * Processo:           | Q. Escoha una opção                                                      |
| Número do Formulário: |                                                                          |
|                       | Namero de sarie do papel en caso de suffueção de papel noceladitativado. |
| Nome da Pasta:        |                                                                          |
|                       | Nome da pasta na qual o registro de emicisão de diploma será guardado    |

#### Próximo passo é Gerar / Imprimir Diplomas

| Em           | Emissão de Diplomas/Certificados                                                                                                    |                                      |          |                                                          |                             |                                                                                                    |                                               |           |     |             | Exporter para 11.5 | 0 Audo |
|--------------|----------------------------------------------------------------------------------------------------|--------------------------------------|----------|----------------------------------------------------------|-----------------------------|----------------------------------------------------------------------------------------------------|-----------------------------------------------|-----------|-----|-------------|--------------------|--------|
| E            |                                                                                                    | G. Tana                              | Server ( | Desce.<br>A Loss                                         | Mattein is from<br>Q. Inite | 1. Tests                                                                                                    | Garan<br>S. Lano,                             | C. Traine | 9   | ala<br>Tala |                    |        |
| 10           | Max         Kanada Mousheetti         Kanada Mousheetti         Kanada |                                      |          |                                                          |                             |                                                                                                    |                                               |           |     |             |                    |        |
| -            |                                                                                                    | - MA - MA                            |          |                                                          |                             |                                                                                                    |                                               |           |     |             |                    |        |
|              | 4 . 45 46 10.0                                                                                                    | and ALL Design & Defense Contractor  |          |                                                          |                             |                                                                                                    |                                               |           |     |             |                    |        |
| alar<br>tere | · mgene Optimus                                                                                                    | -                                    |          |                                                          |                             |                                                                                                    |                                               |           |     |             |                    |        |
|              |                                                                                                    | Allers                               |          | farms.                                                   |                             | Intinús e logieres                                                                                                    |                                               |           | No. | thought     |                    |        |
| 8            | 88                                                                                                    | WHOLE WE'L BE CANADIA (2717) SPRETRI |          | Userdatus en filos<br>Redelinde Loncature<br>Ganges: (N) |                             | Type: Devolution de Daries<br>Bestadae 16/10/2004<br>Bestare: Berro Second 30<br>Partie: 10/2<br>Science de Registre: 10/2005<br>Science de Registre: 10/2005<br>Science de Registr | 1<br>12234<br>Senificantos Dembricos - 78(75) |           | ,   | Aguntania   | lendige av adrænde |        |

Próximo passo é preencher o formulário com as informações Acadêmicas

#### **Gerar Diploma**

| Formulário de Impr                    | S Formulário de Impressão de Diploma                   |                            |  |  |  |  |  |  |
|---------------------------------------|--------------------------------------------------------|----------------------------|--|--|--|--|--|--|
| Reitor                                |                                                        |                            |  |  |  |  |  |  |
| * Reitor:                             | Jean Carlos Coelho de Alencar (2671023)                | Retor Pro tempore?         |  |  |  |  |  |  |
| Diretores                             |                                                        |                            |  |  |  |  |  |  |
| * Diretor Geral:                      | Clesio Jonas de Oliveira da Silva (1671760) (Senvidor) | Diretor Geral Pro tempore? |  |  |  |  |  |  |
| Diretor Acadêmico:                    | Marcos Antonio Andrade Silva (2322677) (Servidor)      | Diretor de Ensino:         |  |  |  |  |  |  |
| Registro Escolar                      |                                                        |                            |  |  |  |  |  |  |
| Coordenador de Registro<br>Acadêmico: | Luison Vieira Martins (1677124)                        | •                          |  |  |  |  |  |  |
| Modelo                                |                                                        |                            |  |  |  |  |  |  |
| * Modelo:                             | CURSOS SUPERIORES LICENCIATURA SEM TIMBRE - FÍSICO     | v                          |  |  |  |  |  |  |
| Enviar                                |                                                        |                            |  |  |  |  |  |  |

#### Aguardar a mensagem de sucesso

#### Diploma gerado com sucesso. O envio será realizado por e-mail e disponibilizado no SUAP para o aluno após conclusão das assinaturas.

#### Próximo passo é Gerar Históricos Eletrônicos

#### ENSINO → DIPLOMAS E CERTIFICADOS → REGISTROS DE EMISSÃO

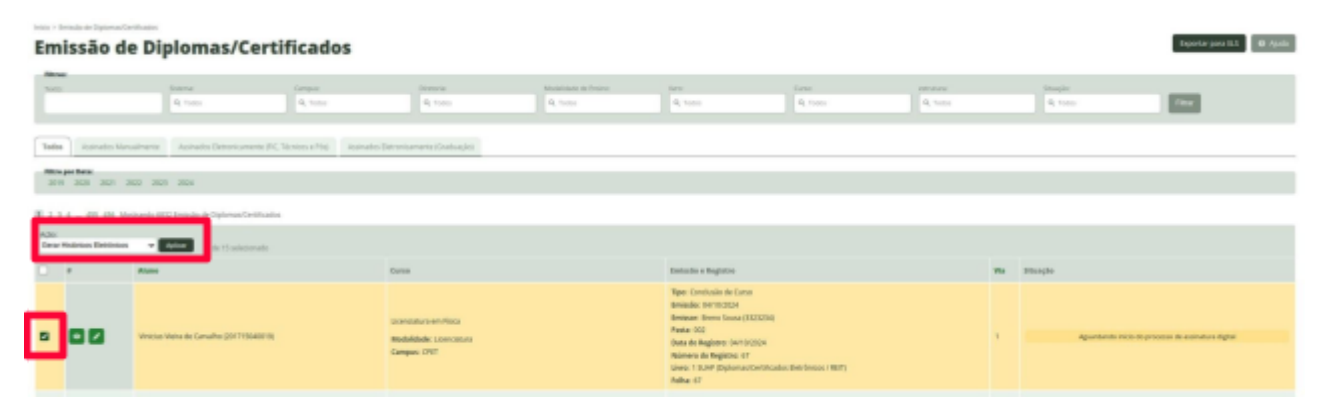

#### Aguardar a mensagem de sucesso

1 histórico(s) gerado(s) com sucesso.

## ENSINO $\rightarrow$ DIPLOMAS E CERTIFICADOS $\rightarrow$ ASSINATURAS ELETRÔNICAS $\rightarrow$ GRADUAÇÃO

| suap 🔮                                  | 1000 · Aug | tion babbins            |                                |                                   |             |                                                                                                    |                                                                                                    |   |  |  |
|-----------------------------------------|------------|-------------------------|--------------------------------|-----------------------------------|-------------|----------------------------------------------------------------------------------------------------|----------------------------------------------------------------------------------------------------|---|--|--|
| 🔹 bes last 🔺                            | Assi       | Lasinaturas Eletronicas |                                |                                   |             |                                                                                                    |                                                                                                    |   |  |  |
| 9. BOUINN                               | -          |                         | Renta<br>Renta                 | Q. Same                           | Acres and   |                                                                                                    | 3                                                                                                    |   |  |  |
| * wips                                  |            |                         |                                |                                   |             | _                                                                                                    | -                                                                                                    |   |  |  |
| 17 December Process                     | (march)    |                         |                                |                                   |             |                                                                                                    |                                                                                                    |   |  |  |
| <ol> <li>Nigora &amp; Settle</li> </ol> | Toba       | PROPERTY AND            | mature designed and the second | 04                                |             |                                                                                                    |                                                                                                    |   |  |  |
| 47 desires                              |            |                         |                                |                                   |             |                                                                                                    |                                                                                                    |   |  |  |
| Special de Colinear de TELE             | Mortunde ( | Automotical parts       | 101                            |                                   |             |                                                                                                    |                                                                                                    | _ |  |  |
| Mana a fraincaras 🗢                     |            | Mutricula               | tions                          | tions                             | Strangin    | rippics                                                                                                    |                                                                                                    |   |  |  |
| BARTA .                                 |            | 2017104011              | VINCES VERM 20 CARRIED         | No. LENGTUM INFROM                | In antenana |                                                                                                    | menarlegen: Munika Historic Buaika Historic Ecolor Braqie da he                                                                                                    | - |  |  |
| Calabra Caran -                         |            |                         |                                |                                   |             | and the second second se | Contraction in the second distance of the second distance of the sec | - |  |  |
| Lans de Menagers                        | - 2        | 301004002               | WELLY DO WASCHENTER            | SH-LONGHURA IN FISIA<br>(REROUMS) | Constants   | -                                                                                                    |                                                                                                    | _ |  |  |
| Late in trans                           |            |                         |                                |                                   |             |                                                                                                    |                                                                                                    |   |  |  |
| Contract of the second second           | Normali I  | Automatical Dates       | 101                            |                                   |             |                                                                                                    |                                                                                                    |   |  |  |
| tonuroador w                            |            |                         |                                |                                   |             |                                                                                                    |                                                                                                    |   |  |  |
| Careen, Nationaria w<br>Componentia     |            |                         |                                |                                   |             |                                                                                                    |                                                                                                    |   |  |  |
| Entrols Mars                            |            |                         |                                |                                   |             |                                                                                                    |                                                                                                    |   |  |  |
| Ingentus a Cartelicados III.            |            |                         |                                |                                   |             |                                                                                                    |                                                                                                    |   |  |  |

O botão acessar Registro, irá conduzir até os dados da assinatura, onde o usuário poderá acompanhar todo o processo ,com os dados da assinatura.

| Emissão de diploma - 1ª via                                                                                                    | informar niedes nie Publikacjie na 1003 Generalier regioner |                         |           |        |  |  |  |  |  |
|----------------------------------------------------------------------------------------------------|-------------------------------------------------------------|-------------------------|-----------|--------|--|--|--|--|--|
| A Automativa signal dia lagionea annia cita for medicada. <u>Sportenza Automativa</u>                                                                                                    |                                                             |                         |           |        |  |  |  |  |  |
| Eadles gerais                                                                                                    |                                                             |                         |           |        |  |  |  |  |  |
| North Annual Contraction                                                                                                    | Materials<br>Beth (Sealars)                                 | Tanan<br>Gana tha Baran | 100       |        |  |  |  |  |  |
| Entre in Annue & Danier in Conner & Report & Report & Rep |                                                             |                         |           |        |  |  |  |  |  |
| Tips in incaments                                                                                                    | -                                                           | the till a day          | Brançin . | Opplan |  |  |  |  |  |
| Decomentação Acadêmica                                                                                                    |                                                             | 1                       |           |        |  |  |  |  |  |
| Robits Taske                                                                                                    |                                                             |                         |           |        |  |  |  |  |  |
| Dates in Dytemu<br>Representation                                                                                                    |                                                             |                         |           |        |  |  |  |  |  |
| Gezenelagão                                                                                                    |                                                             |                         |           |        |  |  |  |  |  |
| O registro ando-do for abultado.                                                                                                    |                                                             |                         |           |        |  |  |  |  |  |

Seguindo em ...

#### ENSINO → DIPLOMAS E CERTIFICADOS → ASSINATURAS ELETRÔNICAS → GRADUAÇÃO

Na aba de Pendentes de Assinaturas escolher a Ação Sincronizar Assinatura

| Assinaturas Eletrônicas                 |                             |                                  |                                                 |                          |        |                                                                       |  |  |
|-----------------------------------------|-----------------------------|----------------------------------|-------------------------------------------------|--------------------------|--------|-----------------------------------------------------------------------|--|--|
| Tests                                   | Oracea<br>R. Tolac          | Moderstate as beams:<br>Q. Turks | A Table                                         |                          |        |                                                                       |  |  |
| Total Reviews & Reviews Reviews Reviews |                             |                                  |                                                 |                          |        |                                                                       |  |  |
| Apler<br>Sinchness Approach             | -                           | tor also                         |                                                 |                          |        |                                                                       |  |  |
|                                         | Ristricula<br>2017/15040019 | News<br>VMOLE-VERADE CARMULHO    | Karea<br>304 - JICENDATURA BA PECKI JPETROJINAJ | Emangains<br>Emandemento | Oppins | Annue lagare Mandae Malane Mandae lagare Consult Stragle Stationare P |  |  |

Depois da primeira sincronização verificar que o status da assinatura mudou. Porque a documentação acadêmia foi enviada para assinatura ,na plataforma da RNP, onde será realizada as assinaturas com o uso dos tokens do Reitor e do Diretor Geral.

O botão acessar Registro irá conduzir até os dados da assinatura, onde o usuário poderá acompanhar todo o processo, em dados da assinatura.

| Emissão de diploma - 1ª                                                                                | via                                              |                                       |                           |      | riternar dalca da Polikagin na 1007                                                                                                    |
|----------------------------------------------------------------------------------------------------|--------------------------------------------------|---------------------------------------|---------------------------|------|----------------------------------------------------------------------------------------------------|
| A socinatura digital do diploma ainda não foi realizado. Sociasio                                      | x animtas                                        |                                       |                           |      |                                                                                                    |
| Dados gerais                                                                                           |                                                  |                                       |                           |      |                                                                                                    |
| INCLUS NORA DE CARLACHO                                                                                | 100170348<br>2017703-60010                       |                                       | Terri<br>Kan Sada da Sana | 2.00 |                                                                                                    |
| Data di Auro B Data di Carro Binazi B B<br>Data da antantara<br>Data da antantara<br>Data da antantara | un a tain an an an an an an an an an an an an an |                                       |                           |      | Tomoles straight de andressen (                                                                                                    |
| Tipe de decommente                                                                                     | 1 denti Mondar                                   | Hample                                |                           |      | Opujána                                                                                                    |
| Documentação Acadêmica                                                                                 | 8                                                |                                       |                           |      | 2 Tepromarile Annual Annual Annua |
| Hardvise Deskar                                                                                        |                                                  |                                       |                           |      |                                                                                                    |
| Dedte de Diploma                                                                                       |                                                  |                                       |                           |      |                                                                                                    |
| Representação visual                                                                                   | 1                                                |                                       |                           |      |                                                                                                    |
| minorenização                                                                                          | _                                                |                                       |                           |      |                                                                                                    |
| DataMera                                                                                               |                                                  | Detailse                              |                           |      |                                                                                                    |
| 84/10/3034 VI-51-F0                                                                                    |                                                  | Into de Internetingie auditota (0.21) |                           |      |                                                                                                    |

ATENÇÃO : A partir desse momento, o usuário que irá emitir os diplomas, sempre que necessário, deverá realizar a sincronização, para alterações dos status do diploma. Essa sincronização pode ser através:

# ENSINO $\rightarrow$ DIPLOMAS E CERTIFICADOS $\rightarrow$ ASSINATURAS ELETRÔNICAS $\rightarrow$ GRADUAÇÃO

Na aba pendentes de assinaturas ,escolher a Ação Sincronizar Assinatura

| 1 | Issinaturas Eletrônicas |               |                      |                                |              |          |                           |                                                           |  |
|---|-------------------------|---------------|----------------------|--------------------------------|--------------|----------|---------------------------|-----------------------------------------------------------|--|
|   | Teste                   | 0.1 mil       | A has                | A read                         |              |          |                           |                                                           |  |
| Ì | Total Parabase de Ar    | NAME OF BRIDE | Respire              |                                |              |          |                           |                                                           |  |
|   |                         | _             |                      |                                |              |          |                           |                                                           |  |
| ł | sile<br>seconds hamains |               | tor pattern          |                                |              |          |                           |                                                           |  |
|   |                         | Rattinia      | Nerra                | tares                          | Granaple.    | üpphes . |                           |                                                           |  |
|   |                         | 317534015     | VINOLEVERAGE DAMA(HD | SH-LEINOW, MILITIN PSCAPPTINUM | br-antaments |          | Accus lapon Visalor Holes | Resultant Regioner Consultant Straught das Aleximationers |  |

Ou através da mensagem disponível, na parte superior da tela, conforme imagem abaixo. Após as sincronizações perceber que o status da Assinatura irá mudar ver na

| missão de diplôma                                                                                                    | - 1* via                                                                                                    |                                                             | internar dados da Pablicação no 2000 Cancelar region                                                                                                    |
|----------------------------------------------------------------------------------------------------|----------------------------------------------------------------------------------------------------|-------------------------------------------------------------|----------------------------------------------------------------------------------------------------|
| it ansimatoria digital do diploma atrola súo los vealoada                                                                                                    | Interior minutes                                                                                                    |                                                             |                                                                                                    |
| Dadas garais                                                                                                    |                                                                                                    |                                                             |                                                                                                    |
| II.<br>DUG VIERA DI DIRIVAJ-ID                                                                                                    | Maninum<br>201713040010                                                                                                | Tiper<br>Gendaate-de Curke                                  | taana<br>XAF                                                                                                    |
| ados do Aluno 🐵 Dedos de Carso - Armando                                                                                                    | 6 Reptito 6 Code do assinutura                                                                                         |                                                             |                                                                                                    |
| Dedes de essinature                                                                                                    |                                                                                                    |                                                             |                                                                                                    |
|                                                                                                    |                                                                                                    |                                                             |                                                                                                    |
| linunção<br>Aguarelando analmetora do Ascorrenteção                                                                                                    |                                                                                                    |                                                             | Greade image do soutore                                                                                                    |
| Repartiente antinetere de técorrentegies<br>Tipe de decomente                                                                                                    | Mertilizator                                                                                                    | Etanşle                                                     | Consider standard de antesener                                                                                                    |
| Tranja<br>Iganimi auluste is kommişle<br>Tişe ik desamete<br>Documetişte Azalimca                                                                                                    | Meditate<br>2                                                                                                    | Nangle<br>Rocket de attractes recale                        | Consultar characteristic Consultar characteristic Consultar characteristic Consultar characteristic Consultar Consultar<br>Consultar Consultar Consultar Consultar Consultar Consultar Consultar Consultar Consultar Consultar Consultar Consultar Consultar Consultar Consultar Consultar Consultar Consultar Consultar Consultar Consultar Consultar Consultar Consu                                                                                                    |
| Tonyin<br>Teperateria antinana de tecoremisple<br>Teperateria antinamente<br>Decoremospo Acadêmica<br>Medinas Ducár                                                                                       | Mecificator<br>25<br>E                                                                                                 | Risagin<br>Pocosa de aurostato remado                       | Streaker charabelise anatosien<br>Oppier<br>Steperator datasetti 🖉 Appier anatosien                                                                                                    |
| Tengia<br>Repartiente autoritare la macemeniquie<br>Nega de decomentar<br>Descanantegie Acadêmica<br>Macines Fuedar<br>Dados de Ogénes                                                                    | MetHate<br>25<br>5<br>6                                                                                                | Pleager<br>Process de acrescu ressale                       | Complex data bits notations<br>inputs<br>Compared distants<br>Compared distants                                                                                                    |
| Tagentische antender de teuroreteigen<br>Tegentische antender de teuroreteigen<br>Descenentige Académica<br>Andere schuder<br>Sales sichgebreit<br>Angevoreteigte freid                                   | Manifikador<br>25<br>6<br>6<br>6<br>6                                                                                  | Process de acorstante restador<br>-<br>-<br>-               | Stepdar daugheide nanonaen<br>Oppien<br>Okapenseur desanen<br>Okapenseur desanen                                                                                                    |
| Tagentinth Jointon & Rosenetaple<br>Type Roseneta<br>Disconstract Academics<br>minimus busine<br>Rathonio Deplete<br>Representagine<br>Secretitagine                                                      | Meetihader<br>25<br>6<br>6<br>6<br>6                                                                                   | Prospin<br>Produces do aconstruit ou restado<br>-<br>-<br>- | Structure characteristic de nontraneres<br>Capadres<br>Statistica en esta de norma de la constitución<br>Statistica en esta de norma de la constitución<br>Statistica en esta de norma de la constitución de la constitución<br>Statistica de la constitución de la constitución de la constitución de la constitución de la constitución de la<br>Constitución de la constitución de la constitución de                                                                                                    |
| Repartments and means the transmemory.<br>Repart the disconnection<br>Descriments of the Académics<br>Mediane descriptiones<br>Response trajets in the ad<br>Secrements of the ad<br>Secrements of the ad | Meetifiador<br>25<br>6<br>6<br>6<br>8<br>8                                                                             | Process de acrestoras recado                                | Complian disciplining and an analysis<br>Options<br>Compliant discontant<br>Compliant discontant<br>Compliant<br>Compliant<br>Complian |
| Nonjin<br>Reminde antoine to teconomoly<br>Statutes built<br>Seconomoly Academics<br>Methoda<br>Salate Subara<br>Agreemengin Plant<br>Shoreet sple<br>Seconomoly Statutes                                 | Meetiliaatar<br>25<br>6<br>6<br>6<br>7<br>8<br>8<br>8<br>8<br>8<br>8<br>8<br>8<br>8<br>8<br>8<br>8<br>8<br>8<br>8<br>8 |                                                             | Constant daugh da naonana<br>Capiter<br>Reported datatet                                                                                                    |

tela: imagem

Nesse exato momento o primeiro documento que é a Documentação Acadêmica sai do SUAP e vai para a plataforma da RNP onde será realizado às assinaturas pelo Reitor e Diretor de Campus.

Aguarda a Assinatura para prosseguir com o processo...

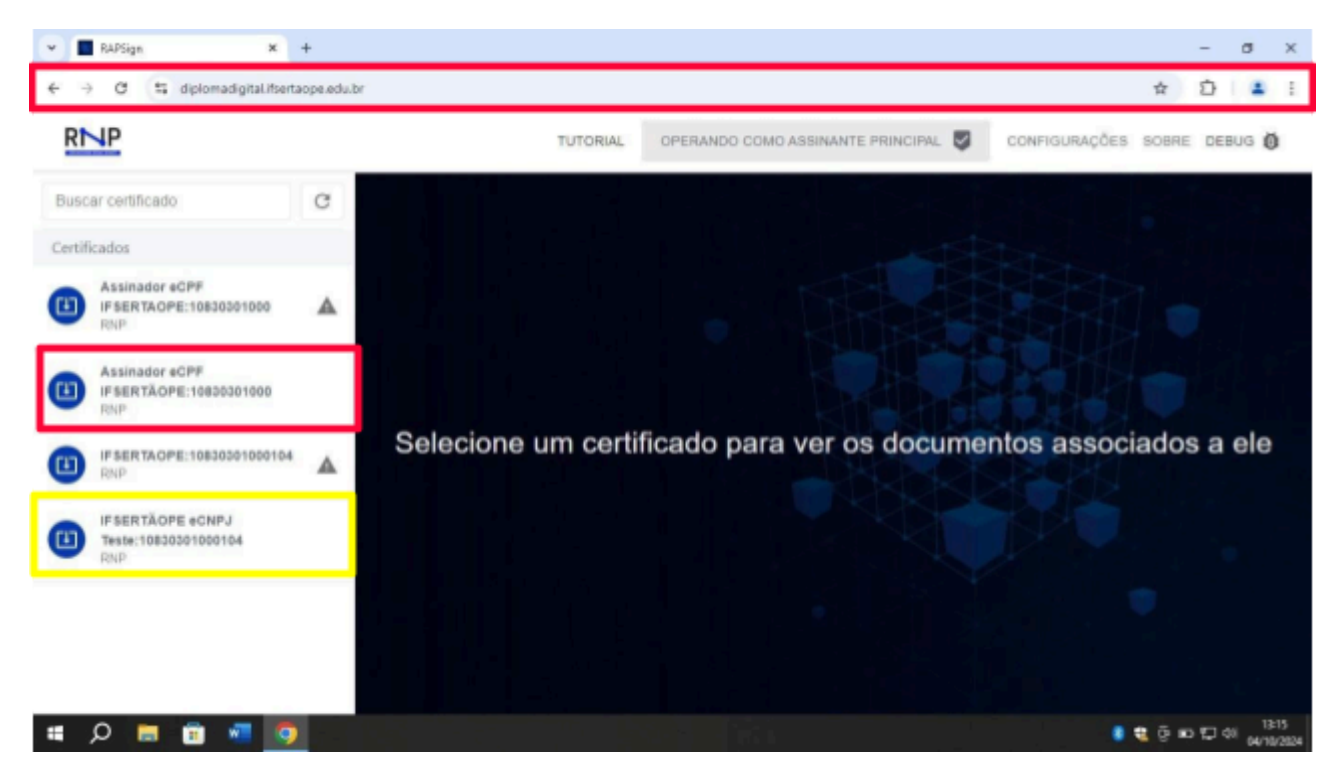

#### PLATAFORMA DA RNP - LOCAL DAS ASSINATURAS DOS DIPLOMAS

Assinatura e CPF, é o Token do Diretor Geral do Campus ,IFSERTÃOPE eCNPJ é o Token do Reitor

Dando continuidade ao processo de assinaturas, agora na plataforma da RNP. Anteriormente vimos que o primeiro documento a ser enviado do SUAP para a plataforma ,foi a documentação acadêmica, para assinar a documentação, primeiro o Diretor do Campus irá acessar a plataforma fazendo login com seu Token conforme imagem a seguir:

Passo a passo: Basta selecionar o Token e Clicar em Autenticar. Como se trata de Token é bem provável que solicite senha.

| 4 -    | C 😫 diplomadigital.ifserta                       | ope/edu.b | br |          |                                         |             | \$    | Ð      | <b>4</b> 1          |
|--------|--------------------------------------------------|-----------|----|----------|-----------------------------------------|-------------|-------|--------|---------------------|
| R      | 1P                                               |           |    | TUTORIAL | OPERANDO COMO ASSINANTE PRINCIPAL 🦁 CON | NFIGURAÇÕES | SOBRE | DEBUG  | ŏ                   |
| Busc   | ar certificado                                   | C         |    |          |                                         |             |       |        |                     |
| Certif | cados                                            |           |    |          |                                         |             |       |        |                     |
| •      | Assinador eCPF<br>IF SERTAOPE:10830301000<br>RNP | ▲         |    |          |                                         |             |       |        |                     |
| ۵      | Assinador eCPF<br>IF SERTÃOPE:10830301000<br>RNP |           |    |          | Clique em autenticar para continuar     |             |       |        |                     |
| •      | IF SERTAOPE:10830301000104<br>RNP                | ▲         |    |          | AUTENTICAR                              |             |       |        |                     |
|        | IF SERTÃOPE eCNPJ<br>Teste:10830301000104<br>RNP |           |    |          |                                         |             |       |        |                     |
|        |                                                  |           |    |          |                                         |             |       |        |                     |
|        |                                                  |           |    |          |                                         |             |       |        |                     |
|        | A 🗉 🗉 🖬 🗿                                        |           |    |          |                                         | <b>8 1</b>  | 9 m 🖸 | de 🖼 e | 13:36<br>94/10/2024 |

Em Seguida será apresentado a tela principal.

É necessário alterar onde tem Arquivo de Fiscalização Emissora para Documentação Acadêmica.

| ← → ♂ S diplomadigital.ifsertacpe  | sedubr                         |                                   |                 | ¢    | Ð   | 4   | i |
|------------------------------------|--------------------------------|-----------------------------------|-----------------|------|-----|-----|---|
| RMP                                | TUTORIAL                       | OPERANDO COMO ASSINANTE PRINCIPAL | CONFIGURAÇÕES S | OBRE | DEB | aug | Ø |
| < Documentos de Assinado           | or eCPF IFSERTĂOPE:10830301000 |                                   | <b>a</b>        | 5    | 8 ( | 0   | 0 |
| Arquivo de Fiscalização Emissora 👻 | Procurar documento             |                                   |                 |      | Ē   | 5   | C |
|                                    | J                              |                                   |                 |      |     |     |   |

Realizada essa alteração ,a tela a seguir mostra o documento pronto para receber a assinatura, agora basta que o usuário marque o aluno que vai assinar e clique no ícone a seguir.

| Item selecionado(s)       CONFIGURAÇÕES SOBRE DEBUG O         Documentacao Academica *       Proc rar documento                                                                                                    |   |
|----------------------------------------------------------------------------------------------------|---|
| 1. item selecionado(s)     Image: Company of the company of the compan |   |
| Documentação Academica - Procurar documento                                                                                                    | 3 |
|                                                                                                    | ł |
| Nome Matricula Curso Código EMEC IES Erróssora Ações                                                                                                    |   |
| VINICIUS VEIRA DE CARVALHO 16999 Licenciatura em Física 101838 Instituto Federal de Educaç                                                                                                    | Θ |

Feito isso, a documentação Acadêmica estará assinada(a) pelo(a) Diretor(a) Geral do Campus e pronto para ser arquivado pelo Reitor.

Vamos ao passo do Reitor:

Basta selecionar o token e clicar em autenticar, como se trata de token é bem provável que solicite senha.

| ← → C 😫 diplomadigital.ifserta                                                                     | ope.edu.t | br       |                                     | ☆ ⊉ ≗ :                     |
|----------------------------------------------------------------------------------------------------|-----------|----------|-------------------------------------|-----------------------------|
| RMP                                                                                                |           | TUTORIAL | OPERANDO COMO ASSINANTE PRINCIPAL   | CONFIGURAÇÕES SOBRE DEBUG 👸 |
| Buscar certificado                                                                                 | G         |          |                                     |                             |
| Certificados Assinador eCPF IF SERTAOPE:10830301000 RNP Assinador eCPF IF SERTAOPE:10830301000 RNP | 4         |          | Cique em suferificar para continuar |                             |
| IFSERTACPE:10830301000104     RNP     IFSERTACPE:0830301000104     RNP     RNP                     | A         |          | AUTENTICAR                          |                             |
|                                                                                                    |           |          |                                     |                             |

Em Seguida a será apresentado a tela principal. É necessário alterar, onde tem Arquivo de Fiscalização Emissora para Documentação Acadêmica.

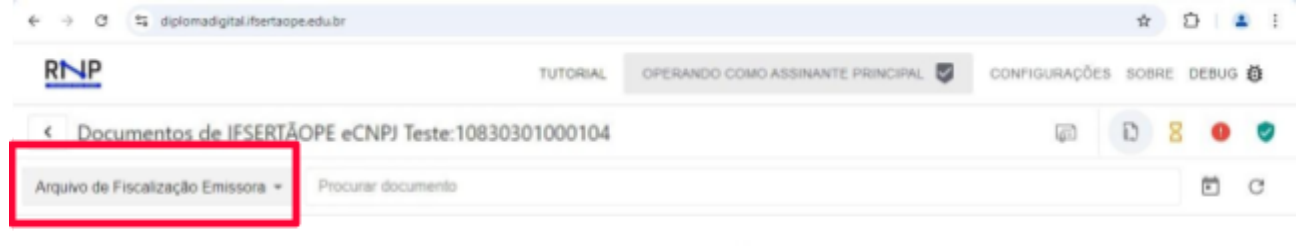

Nenhum documento encontrado

Realizada essa alteração, a tela a seguir mostra o documento pronto para receber o arquivamento.

| ← → C 😫 diplomadigital)       | fsertaope.edu.br                   |                        |                     | \$                           | ð i 🕯 | 1    |
|-------------------------------|------------------------------------|------------------------|---------------------|------------------------------|-------|------|
| RMP                           | TUTORIAL                           | OPERANDO COMO          | ASSINANTE PRINCIPAL | CONFIGURAÇÕES SOBRE          | DEBUG | õ    |
| < Documentos de IFS           | ERTĂOPE eCNPJ Teste:10830301000104 |                        |                     | <u>۵</u> 8                   | 0     | 0    |
| Documentacao Academica 👻      | Procurar documento                 |                        |                     |                              | Ē     | C    |
| None                          | Matricula                          | Curso                  | Código EMEC         | IES Ervissora                | ~     | qões |
| > VINICIUS VIEIRA DE CARVALHO | 16999                              | Licenciatura em Rísica | 101858              | Instituto Federal de Educaçã |       | 0    |

Realizada essa alteração a tela a seguir mostra o documento pronto para receber a assinatura, agora basta que o Reitor clique no ícone a seguir e em seguida marque o aluno que irá receber a assinatura .

| ← → ♂ t diplomadigital.ifsertacpe. | tiplomadigital.Kertaope.edu.br |                        |                                        |                      |
|------------------------------------|--------------------------------|------------------------|----------------------------------------|----------------------|
| RMP                                | TUTORIA                        | AL OPERANDO COMO AS    | SSINANTE PRINCIPAL                     | SOBRE DEBUG          |
| < Documentos de IFSERTÃO           | OPE eCNPJ Teste:1083030100010  | 04                     | <u>م</u>                               | D 8 0 0              |
| Documentacao Academica + Procu     | rar documento                  |                        | D Todos não assinados pela instituiç   | āo                   |
| Nome                               | Matricula                      | Carse                  | Apenas aptos à coleta de assinatu      | ra institucional     |
| > VINICIUS VIEIRA DE CARVALHO      | 16000                          | Licenciatura em Risica | Apenas aptos à coleta de assinatu<br>x | ra para arquivamento |

Feito isso, o aluno estará apto para receber a assinatura do Reitor. Basta marcar o aluno e clicar no ícone a seguir.

| ← → Ø 😫 diplomadigital.ifsertaope.edu.br    |           |                        |               | \$                           | D 🔺 I                  |
|---------------------------------------------|-----------|------------------------|---------------|------------------------------|------------------------|
| RMP                                         | TUTORIAL  | OPERANDO COMO ASSINAI  | NTE PRINCIPAL | CONFIGURAÇÕES SOBRE          | DEBUG 🤠                |
| 1 item selecionado(s)                       |           |                        |               |                              | ລ                      |
| Documentacao Academica * Procurar documento |           |                        |               |                              | ē c                    |
| V Nome                                      | Matricula | Curso                  | Código EMEC   | IES Emissora                 | Aqões                  |
| VINICIUS VIERA DE CARVALHO                  | 16999     | Licenciatura em Física | 101858        | Instituto Federal de Educaç- | 1) 🖢 🛛                 |
|                                             |           |                        |               | Assinar com as               | sinatura institucional |

Após isso, o documento foi assinado e estará pronto para ser arquivado, esse arquivamento quem faz é o próprio Reito, conforme imagem a seguir.

| ← → Ø (2; diplomadigitalifsertaope.edu.br                      |            |                    |           |                                  |                                                                 | \$                                  | Ð                   | 4                                                                               | i                                       |
|----------------------------------------------------------------|------------|--------------------|-----------|----------------------------------|-----------------------------------------------------------------|-------------------------------------|---------------------|---------------------------------------------------------------------------------|-----------------------------------------|
| RMP                                                            | TUTORIAL   | OPERANDO COMO AS   | INANTE PR | INCIPAL 💆                        | CONFIGURAÇÕ                                                     | ES SOBF                             | RE DE               | BUG 🕯                                                                           | Ö.                                      |
| <ul> <li>Documentos de IFSERTÃOPE eCNPJ Teste:10830</li> </ul> | 0301000104 |                    |           |                                  | ş                                                               | Ê                                   | 8                   | 0                                                                               | 0                                       |
| Documentação Academica - Procurar documento                    |            |                    | 0         | Todos não a                      | ssinados pela insti                                             | tuição                              |                     |                                                                                 | L i i i i i i i i i i i i i i i i i i i |
|                                                                |            |                    | Ê         | Apenas apto                      | os à coleta de assir                                            | natura inst                         | SOBRE DEBUG 5       |                                                                                 |                                         |
|                                                                | Nenhum doo | sumento encontrado |           | Apenas apto                      | os à coleta de assir                                            | natura par                          | a arqui             | EBUG ()<br>EBUG ()<br>O ()<br>O ()<br>O ()<br>O ()<br>O ()<br>O ()<br>O ()<br>O |                                         |
|                                                                |            |                    |           | Filtrar doouer<br>(approvel door | ventos aplos à coleta de assiru<br>umentos que já pessaram pelo | atura para arqui<br>na etapan de an | kamento<br>sineture |                                                                                 |                                         |

Selecionado os aptos à coleta de assinaturas para arquivamento, a seguinte tela será apresentada. Agora ,basta marcar o aluno e em seguida selecionar assinar com arquivamento, clicando no ícone selecionado na imagem abaixo.

| ← → 0       | t diplomadigital.ifi    | sertaope.edu.br    |           |                        |               | <b>†</b>                    | <u>۵</u> | <b>1</b> |
|-------------|-------------------------|--------------------|-----------|------------------------|---------------|-----------------------------|----------|----------|
| RNP         |                         |                    | TUTORIAL  | OPERANDO COMO ASSINA   | NTE PRINCIPAL | CONFIGURAÇÕES SOBRE         | DEBUG    | Ö        |
| 1 item sele | ecionado(s)             |                    |           |                        |               |                             |          | Ð        |
| Document    | acao Academica 👻        | Procurar documento |           |                        |               |                             | Ē        | C        |
| ~           | Nome                    |                    | Matricula | Curso                  | Código EMEC   | IES Emissona                |          | Ações    |
|             | VINICIUS VIEIRA DE CARV | ALHO               | 16999     | Licenciatura em Física | 101858        | Instituto Federal de Educaç | ۲        | 20       |
| <b>2</b>    | VINICIUS VIERA DE CARV  | ALHO               | 16999     | Licenciatura em Física | 101858        | Instituto Federal de Educaç | •        | 2.0      |

Final da Assinatura da documentação Acadêmica na Plataforma da RNP. Agora retornaremos ao SUAP para prosseguir com a geração dos próximos documentos.

Ao retornar ao SUAP na aba de acompanhamento das assinaturas, será necessário ,realizar alguns sincronismo para que a informação seja atualizada no SUAP conforme imagem a seguir.

Ao realizar o 1º sincronismo veremos que algumas mudanças aconteceram, observar imagem.

| Emissão de diploma - 1ª via                                                              | _                                         |                              | veherear dates da Publicação no 200; Canodar regel  |
|------------------------------------------------------------------------------------------|-------------------------------------------|------------------------------|-----------------------------------------------------|
| Ø A andreaduran digital dia diplomo andra rito fia malitanda. <u>Similari anti-situa</u> | Clicam                                    | os aqui para realizar o prim | eiro sincronismo                                    |
| 🛛 Dedes garais                                                                           | -                                         |                              |                                                     |
| MICUS VIERA DE CANADAD                                                                   | Martinia<br>2011/15040010                 | Conduction do Larray         | ione                                                |
| Dela di Aura di Dela di Carla di Serata di Angona di<br>E dela da anticatana<br>Despri-  | Tale is unitarize                         |                              | Simular majo in accorde                             |
| Tipe de decamente<br>Jeu-restaje Académica                                               | Andrain A                                 | 1º documento assi            | inado e válidado com sucesso.                       |
| Handerso Facular                                                                         |                                           |                              | C Repression des consults 📝 Remesion acconsultation |
| Dadeo de Osptema                                                                         |                                           |                              |                                                     |
| Reprosinger rouge                                                                        |                                           |                              |                                                     |
| Resultance                                                                               | interior and interior and interior        |                              |                                                     |
| 0410/2004 14:00-41                                                                       | Environmentation and an eliter            | Agora iremos realizar un     | n segundo sincronismo para enviar o                 |
| 04101208 141230                                                                          | Herado de stuado do dourrero 13 toras     | histórias assalas assa       | al segundo sineronisnio puta envitar o              |
| 04/10/2004 12/80.3H                                                                      | Abração de situação do documento 25 Proce | historico escolar para rec   | ceber as assinaturas na plataforma da               |
| 06/10/2028 11/31/18                                                                      | tive da documentação acadêmica. (D. 23    | RNP                          |                                                     |

Após sincronizar, teremos a seguinte tela com mudanças nos status das assinaturas.

| B Dades gerais                                                       |                            |                                                    |                          |                                                                                                    |
|----------------------------------------------------------------------|----------------------------|----------------------------------------------------|--------------------------|----------------------------------------------------------------------------------------------------|
| NICUE VIENA DE CANALHO                                               | Matricula<br>2017/10000010 |                                                    | Tipo<br>Demokale de Cana | NAME AND A DESCRIPTION OF A DESCRIPTION OF<br>A DESCRIPTION OF A DESCRIPTION OF A DESCRIPTION OF A DESCRIPTION OF A DESCRIPTION OF A DESCRIPTION OF A DESCRIPTION OF A DESCRIPTION OF A DESCRIPTION OF A DESCRIPTION OF A DESCRIPTION OF A DESCRIPTION OF A DESCRIPTION OF A DESCRIPTIONO |
| Safer de litere @ Darke de Cares Demais @ Seg                        | tra 😸 Dalm da aninatara    |                                                    |                          |                                                                                                    |
| Ducies do assistanto                                                 |                            |                                                    |                          |                                                                                                    |
| Ngardande associars de hadena                                        |                            |                                                    |                          | Consider stradjo dia animini                                                                                                    |
| These the descent and a                                              | Mandhiashar                | Winnyike                                           |                          | Ravis                                                                                                    |
| Decarrentação Acadêmica                                              | п                          |                                                    |                          |                                                                                                    |
| weetings tassiar                                                     | 24                         | Process de aconstara recado                        |                          | O fagenceur des ments 🖌 Remise metodores                                                                                                    |
| Bades de Diploma                                                     |                            |                                                    |                          |                                                                                                    |
| Representação Visual                                                 |                            |                                                    |                          |                                                                                                    |
| Sineronitagão                                                        |                            |                                                    |                          |                                                                                                    |
| Sata/Bana                                                            | _                          |                                                    |                          |                                                                                                    |
| 0419/2004 14:22-65                                                   | Alternação da situa        | (la de decumente 26: Prezaco de aconecute iniciado |                          |                                                                                                    |
| 04/10/2004 14/12/41                                                  | Line or who ex             |                                                    |                          |                                                                                                    |
| 04/10/2004 14:12:05                                                  | Whengite the strue         | pia da documento (5: becumente elédo, -            |                          |                                                                                                    |
| Mercipia da astuação da decomente 25 Presento de acomentes instandos |                            |                                                    |                          |                                                                                                    |
| 06/10/2008 11/31/18                                                  | Enro di dogine             | taçta académica (D. 25                             |                          |                                                                                                    |
|                                                                      |                            |                                                    |                          |                                                                                                    |
|                                                                      |                            |                                                    |                          |                                                                                                    |

Agora retornaremos novamente a plataforma da RNP, para as devidas assinaturas.

No histórico escolar não tem assinaturas por parte do Diretor Geral ,apenas o Reitor arquiva, ou seja, não tem assinatura, apenas arquivamento. Veja imagem a seguir.

| ← → C S diplomadigital.ifsertaope.edu.br        |                |                 |         |                                            |                                                                          | \$                                | Ď         | 1     | ł |
|-------------------------------------------------|----------------|-----------------|---------|--------------------------------------------|--------------------------------------------------------------------------|-----------------------------------|-----------|-------|---|
| RMP                                             | TUTORIAL       | OPERANDO COMO A | SSINANT | E PRINCIPAL                                | CONFIGURAÇÕES                                                            | SOBRE                             | DEB       | ig 🗿  |   |
| Documentos de IFSERTÃOPE eCNPJ Teste:           | 10830301000104 |                 |         |                                            | @ 2°                                                                     | <b>1</b>                          | •         | •     | 0 |
| 1º Historico Escolar Final - Procurar documento |                |                 |         | D Todos não a                              | assinados pela institui                                                  | ção                               |           |       |   |
|                                                 |                |                 |         | Apenas apt                                 | os à coleta de assinat                                                   | ura institu                       | cional    |       |   |
| Nenhum documento encont                         |                |                 | 3°      | Apenas apt                                 | os à coleta de assinat                                                   | ura para a                        | irquiva   | mento |   |
|                                                 |                |                 |         | Filtrar dasar<br>(aperes de<br>asteriares) | mentos aplos il coleta de assinatur<br>comentos que jé pessanem pelas el | opara arquivano<br>apas de assima | edu<br>Ve |       |   |

Feito, a seguinte tela aparecerá, basta clicar nos ícones selecionados e assinar com arquivamento.

| ← → Ø S diplomadigitalifisertaope.edu.br     |           |                        |                 | \$                          | 1 🔺 i   |
|----------------------------------------------|-----------|------------------------|-----------------|-----------------------------|---------|
| RMP                                          | TUTORIAL  | OPERANDO COMO ASSI     | NANTE PRINCIPAL | CONFIGURAÇÕES SOBRE         | ревид 👸 |
| 1 item selecionado(s)                        |           |                        |                 |                             |         |
| Historico Escolar Final + Procurar documento |           |                        |                 |                             | e c     |
| Nome                                         | Matricula | Carso                  | Código EMEC     | IES Errimore                | Ações   |
| VINICIUS VIEIRA DE CARVALHO                  | 16999     | Licenciatura em Rísica | 101858          | instituto Federal de Educaç | • • •   |

Final do arquivamento do Histórico Escolar na Plataforma da RNP. Agora retornaremos ao SUAP para prosseguir com a geração dos próximos documentos.

Ao retornar ao SUAP na aba de acompanhamento das assinaturas, será necessário realizar alguns sincronismo, para que a informação seja atualizada no SUAP conforme imagem a seguir.

1º Sincronismo, o status mudará para Registro Iniciado

2º Sincronismo, o status mudará novamente, agora para Documento

válido

3°Sincronismo, o status irá enviar o documento com Dados do Diplomas

Ver imagem com as informações

| A anatomistaria aligitad de objeterra atendo estes Normentiana <u>Directoriana atendente</u> |                                                                           |                                                                                                    |                              |                                     |
|----------------------------------------------------------------------------------------------|---------------------------------------------------------------------------|----------------------------------------------------------------------------------------------------|------------------------------|-------------------------------------|
| Gados gerais                                                                                 |                                                                           |                                                                                                    |                              |                                     |
| ICUS HERA DE ORIVILHO                                                                        | Reservation<br>2017/53040215                                              | System<br>Constantine die Consta                                                                               | Suar                         |                                     |
| Sales de Alune 😐 Deche de Curas Erressie 🖨 Regetre 🖨 Bades de                                | Milintury                                                                 |                                                                                                    |                              |                                     |
| Dades da assisatura                                                                          |                                                                           |                                                                                                    |                              |                                     |
| Ditangles<br>Repartiente autorature signal de algémen                                        |                                                                           |                                                                                                    |                              | Consultar intracció das assimatures |
| liga de documents                                                                            | Merthoday                                                                 | Strangin                                                                                                    |                              | Opples                              |
| bourseitação Acadêmica                                                                       | -                                                                         | And and a second second second second second second second second second second second second second second se |                              |                                     |
| Holdrice Destan                                                                              | 3                                                                         | 1° e 2° s                                                                                                    | sincronismo para atualizar e | ssa informação.                     |
| Bados do Biploma                                                                             | 2                                                                         | Process & constant reads                                                                                       | 1                            |                                     |
| Representação titual                                                                         |                                                                           |                                                                                                    |                              |                                     |
| Sincreaização                                                                                |                                                                           |                                                                                                    |                              |                                     |
| Bata/Bers                                                                                    |                                                                           |                                                                                                    |                              |                                     |
| 04/15/2524 14:42:16                                                                          | Alteração da intração de decamente 27 Presento de astronomo restado- 3º 5 | sincronismo para env                                                                                           | iar o próximo documento pa   | ara assinatura.                     |
| Ge/16/0504 14:46/33                                                                          | Devin dire clarites da diploma. Et 27 -                                   | 1                                                                                                    |                              |                                     |
| 04/10/2024 14:40:04                                                                          | Attenção de situação do decamento 20 Orcamento valido                     |                                                                                                    |                              |                                     |
| OW/10/2024 14:38-40                                                                          | Alteração da obuação da documento 20. Registro encodo                     |                                                                                                    |                              |                                     |
| 04/16/0524 14:22:45                                                                          | Alteração da situação do decorrente 20 Presente de astinatora Histado.    |                                                                                                    |                              |                                     |
| 04/10/2020 14/12/41                                                                          | Envis do hierónico escolar. IO: 26                                        |                                                                                                    |                              |                                     |
| 04/16/0504 14/18/39                                                                          | Alteração da cituação do decamento 28 Oscamento-sibilo                    |                                                                                                    |                              |                                     |
| 04/16/000410:00:04                                                                           | Alteração da situação do decamento 25 Precesso de assinatario iniciado    |                                                                                                    |                              |                                     |

Agora retornaremos novamente a plataforma da RNP, para as devidas assinaturas.

Nessa Etapa assina tanto o Diretor Geral quanto o Reitor, começaremos com o Diretor Geral

| ← → ♂ t diplomadigitaLifsertaope.edu.br |           |                        |                | * 1                         | 0 🔹 i   |
|-----------------------------------------|-----------|------------------------|----------------|-----------------------------|---------|
| RMP                                     | TUTORIAL  | OPERANDO COMO ASSINA   | INTE PRINCIPAL | CONFIGURAÇÕES SOBRE         | DEBUG 🍈 |
| 1 item selecionado(s)                   |           |                        |                |                             | ũ       |
| Diploma × Procurar documento            |           |                        |                |                             | ē C     |
| Norre Norre                             | Matricula | Curso                  | Código EMEC    | IES Emissora                | Ações   |
| VINICIUS VIEIRA DE CARIVALHO            | 10999     | Licenciatura em Písica | 101858         | Instituto Federal de Educaç | 010     |

Feito isso o documento está assinado pelo Diretor Geral agora passamos para o Reitor

O Reitor irá acessar a plataforma da RNP, em seguida irá selecionar o Diploma e seguir para o arquivamento, conforme imagem

|    | ← → Ø 2; diplomadigital/ifsertaope.edu.br |                                        |                          |        | \$ D                                                  |                                                                             | 1                                      |         |     |
|----|-------------------------------------------|----------------------------------------|--------------------------|--------|-------------------------------------------------------|-----------------------------------------------------------------------------|----------------------------------------|---------|-----|
|    | RMP                                       | OPERANDO COMO ASSINANT                 | TE PRI                   | NCIPAL | CONFIGURAÇÕES                                         | SOBRE D                                                                     | EBUG                                   | ö       |     |
|    | < Documentos de IFSERTÃOPE eCNPJ Tes      |                                        |                          |        | ©2°                                                   | D 8                                                                         | 0                                      | 0       |     |
| 1° | Diploma + Procurar documento              | 🕄 Todos não assinados pela instituição |                          |        |                                                       |                                                                             |                                        |         |     |
|    | Nome                                      | Matricula                              | Curso C                  |        | Apenas aptos                                          | à coleta de assinatu                                                        | ra institucio                          | nal     |     |
|    | VINICIUS VIEIRA DE CARVALHO               | 16999                                  | Ucenciatura em Rísica 3º |        | Apenas aptos                                          | à coleta de assinatu                                                        | ra para arq                            | uivamer | otr |
|    |                                           |                                        |                          |        | Filtrar documen<br>(approach documen<br>artherioser() | ntice aptice à coleto de acciratura j<br>ventro que já pessaram pellas etas | para arquicamento<br>peo de accinatura |         |     |

Selecionado os aptos à coleta de assinatura para arquivamento, a seguinte tela será apresentada. Agora basta marcar o aluno e em seguida selecionar , assinar com arquivamento clicando no ícone selecionado na imagem abaixo.

| ← → C 🛱 diplomadigital.ifsertaope.edu.br |           |                        |                | \$                          | D 🔺 :                                                                                                    |
|------------------------------------------|-----------|------------------------|----------------|-----------------------------|----------------------------------------------------------------------------------------------------|
| RMP                                      | TUTORIAL  | OPERANDO COMO ASSINA   | INTE PRINCIPAL | CONFIGURAÇÕES SOBRE         | DEBUG 🔘                                                                                                    |
| 1 item selecionado(s)                    |           |                        |                |                             |                                                                                                    |
| Diploma - Procurar documento             |           |                        |                |                             | ē c                                                                                                    |
| Vione Nome                               | Matricula | Carso                  | Cédigo EMEC    | IES Ernissora               | Aqões                                                                                                    |
| VINICIUS VIEIRA DE CARVALHO              | 16999     | Licenciatura em Písica | 101858         | Instituto Federal de Educaç | <b>⊡</b> ≛ ⊚                                                                                                    |
|                                          |           |                        |                | 1                           | other Designation of the local division of the local division of the local division of the local division of the |

Final do arquivamento do Diploma na Plataforma da RNP. Agora retornaremos ao SUAP para prosseguir com a geração dos próximos documentos.

Ao retornar ao SUAP, na aba de acompanhamento das assinaturas, será necessário realizar alguns sincronismo para que a informação seja atualizada no SUAP conforme imagem a seguir.

1º Sincronismo o status mudará para Documento Assinado

2º Sincronismo o status mudará novamente agora para Registro Iniciado

3º Sincronismo o status mudará novamente, agora para Documento

Válido

4º Sincronismo o status mudará novamente, agora para envio da Representação Visual Ver imagem com as informações

| A assertatura digital de diploma anda rde he walt        | CARDING ST                              |                                                |                           |                              |                                  |
|----------------------------------------------------------|-----------------------------------------|------------------------------------------------|---------------------------|------------------------------|----------------------------------|
| Dudes persis                                             |                                         |                                                |                           |                              |                                  |
| None<br>Infecto HERM DE CARINEJACI                       | Marcinia<br>2017/0048879                |                                                | Type<br>Carchedo de Carco | Lowers<br>2.00               |                                  |
| Darles do flores () Darles do Tarras () Brendes (6)      | Ingine 8 Rates & annutes                |                                                |                           |                              |                                  |
| Marghi<br>Agundanis proçie dimprosetação escat de Aprena |                                         |                                                |                           |                              | Consider stragio-des assinatores |
| Tipo de documento                                        |                                         | Meet/Busie                                     | Branjie                   |                              | Byytes                           |
| Doosmeriajin kasibnis                                    |                                         | 2                                              | In order of the           |                              |                                  |
| Finaldrea da Naciona                                     |                                         | - C                                            | and the second second     | 1º e 2º sincronismo para ati | ualizar essa informaçã           |
| Representação Visual                                     |                                         |                                                | Application and           | i e 2 sineromismo putu un    | aunzai ossa informaça            |
| Sincranização                                            |                                         |                                                |                           |                              |                                  |
| Dutations                                                | Belatte                                 |                                                |                           |                              |                                  |
| Normalities ( Note)                                      | Alteraple da situação da decumente 28   | tegars made -                                  | 4° sincronismo            | para atualizar essa informaç | ção.                             |
| INFERIOR INFERIOR                                        | Brois de representação visual de diplor | Brois de representação de al de diploma - D-28 |                           | -                            |                                  |
| Benerative Fisce III                                     | Alteração da situação do discumento 27  | De umente valide -                             |                           |                              |                                  |
| B418/3K341508/25                                         | Attanção da situação de decumente 22    | Reparts include -                              | 3° sincronismo r          | para atualizar essa informac | ão.                              |
| 047803034143041                                          | Attanção da otuação da decumente 27.    | Sconetz Aprilati-                              |                           | ······,                      |                                  |
| DRIVEGED FRANK TO                                        | Attacight da situagée da dacumente 27   | Pocess de aconstant recadi                     |                           |                              |                                  |

Na etapa da Representação Visual não tem assinatura na plataforma da RNP, basta sincronizar até concluir o processo.

1º sincronização Documento válido e processo finalizado conforme imagem.

| non + Australiana Derbical + Australian Derbical + Britalio de Aptenie - 19 da + Britalio de A                              | ptoma - 1º ata                                    |             |                           |                       |                                   |                   |             |
|----------------------------------------------------------------------------------------------------|---------------------------------------------------|-------------|---------------------------|-----------------------|-----------------------------------|-------------------|-------------|
| Emissão de diploma - 1ª via                                                                                                 |                                                   |             |                           | Deiar Apionalitatrics | termar dados-da Pablicação-no BOU | Genosiae registre |             |
| Dadus gecais                                                                                                    |                                                   |             |                           |                       |                                   |                   |             |
| INDUS-VERM DE CARMENS                                                                                                    | Reprinta.<br>301713640118                         |             | Tare<br>Canchado de Canas |                       | Sularea<br>SulAP                  |                   |             |
| Index its litere () Tanto is Caree. Toroncio () Tagrano () Deden da<br>() Endos da analizataria<br>Unaglia<br>Interpretaria | adhalara                                          |             |                           |                       |                                   | Tanaka anaga a    | a antoinean |
| Tipe de decementa                                                                                                    |                                                   | Matericalar |                           | bituogilisi           |                                   |                   | 1940        |
| Oncomentação feadência                                                                                                    |                                                   | 21          |                           | Decumento cáltito     |                                   |                   |             |
| Heating Exclusion                                                                                                    |                                                   | ы           |                           | Descumente sallelo    |                                   |                   |             |
| Dushes do Inploma                                                                                                    |                                                   | D           |                           | Oterumente solido     |                                   |                   |             |
| Representação Visual                                                                                                    |                                                   | 28          |                           | Distantesht obdo      |                                   |                   |             |
| Sincronização                                                                                                    |                                                   |             |                           |                       |                                   |                   |             |
| Bada Wees                                                                                                    | Betalte                                           |             |                           |                       |                                   |                   |             |
| 04/10/2024 15:08:34                                                                                                    | Atanglo-desteajo de desmante 38 Bossmano          | vilida -    |                           |                       |                                   |                   |             |
| 06/15/000H 15/08/01                                                                                                    | Alteração da obxação da dacumente 20. Registra ma | nais -      |                           |                       |                                   |                   |             |
| GATSOSOUTHOR.38                                                                                                    | Ornie da representação visual do diploma. ID-38 - |             |                           |                       |                                   |                   |             |

Retornando em:

# ENSINO $\rightarrow$ DIPLOMAS E CERTIFICADOS $\rightarrow$ ASSINATURAS ELETRÔNICAS $\rightarrow$ GRADUAÇÃO

Na aba Assinadas, o usuário poderá ter acesso às opções que foram geradas, depois das assinaturas e realizar Downloads.

| Assi               | natura              | s Eletrônicas                    |                                             |                        |        |                                                                                                    | 🛛 Ajuda                  |
|--------------------|---------------------|----------------------------------|---------------------------------------------|------------------------|--------|----------------------------------------------------------------------------------------------------|--------------------------|
| Filtros:<br>Texto: |                     | Diretoria:<br>Q. Todos           | Modalidade de Ensino:<br>Q. Todos           | Concluida:<br>Q. Todos |        | Fitter                                                                                                    |                          |
| Todos              | Pendentes de Ass    | inatura Assinadas Revoga         | das                                         |                        |        |                                                                                                    | _                        |
| ¢                  | Matrícula           | Nome                             | Curso                                       | Situação               | Opções |                                                                                                    |                          |
| • /                | 201715040019        | VINICIUS VIEIRA DE CARVALHO      | 504 - LICENCIATURA EM FÍSICA<br>(PETROLINA) | Concluida              |        | Accountingence         Vecultur Headnere         Vecultur Headnere         Essen Kill, do Headnere         Essen Kill, do Headneree         Essen Kill, do Headneree         Essen Kill, do Headneree         Ess | do Diploma<br>do Diploma |
| • •                | 201715040021        | WESLEY DO NASCIMENTO<br>FERREIRA | 504 - LICENCIATURA EM PÍSICA<br>(PETROLINA) | Concluida              |        | Account Registro         Visualizar Historico         Visualizar Digitizar         Consultar Strucção dia Astonaturas         Baixur XM, da Documentação Acadêmica         Baixur XM, do Histórico         Baixur XM, do Histórico         Bai | do Diploma<br>do Diploma |
| Mostrando 2        | Assinaturas Eletrôn | cas                              |                                             |                        |        |                                                                                                    |                          |

Fim ... Ufaaaaa.